# ົ เวาอยู่เคียงข้างคุณเสมอ ลงทะเบียนผลิตภัณฑ์ของคุณและรับการสนับสนุนที่

www.philips.com/welcome

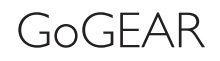

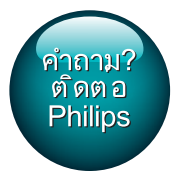

SA5AZU

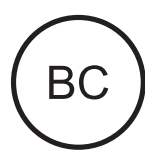

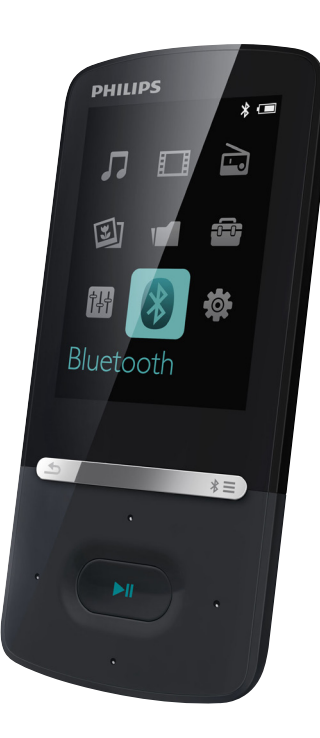

# ู คูมือผู้ใช้

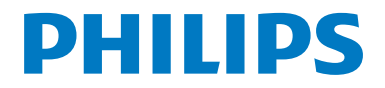

# สารบัญ

| 1 | ข้อมูลความปลอดภัยที่สำคัญ                                            | 3      |
|---|----------------------------------------------------------------------|--------|
|   | การนำร.งรักษาทั่าไป                                                  | 3      |
|   | การรีไซเคิลผลิตภัณฑ์และแบตเตอรี่ในตัว                                | 5      |
| 2 | เครื่องเล่นใหม่ของคุณ                                                | 6      |
|   | ภายในกล่องมีอะไรบ้าง                                                 | 6      |
|   | ซอฟต์แวร์คอมพิวเตอร์สำหรับเครื่องเล่น<br>ไฟล์ที่โหลดไปยังเครื่องเล่น | 6<br>6 |
|   | ภาพรวม                                                               | 6      |
|   | การควบคุม                                                            | 6      |
|   | หน้าจอหลัก                                                           | 7      |
|   | ปุ่มล็อค/ปลดล็อค                                                     | 7      |
|   | เปิด/ปิดหน้าจอ                                                       | 7      |
|   | การตั้งค่าเสียง                                                      | 7      |
| 3 | เริ่มต้นใข้งาน                                                       | 9      |
|   | การชาร์จไฟ                                                           | 9      |
|   | ชาร์จผ่านอะแดปเตอร์ AC/DC แบบ USB                                    | 9      |
|   | เปิดหรือปิดเครื่องเล่น                                               | 9      |
|   | การสแตนด์บายและการปิดเครื่องแบบอัตโนมัติ                             | 9      |
| 4 | เพลง                                                                 | 10     |
|   | ถ่ายโอนเพลงไปยังเครื่องเล่น                                          | 10     |
|   | ค้นหาเพลงบนเครื่องเล่น                                               | 10     |
|   | ค้นหาเพลงตามข้อมูลเพลง                                               | 10     |
|   | ค้นหาเพลงตามรายการเพลง                                               | 10     |
|   | ค้นหาเพลงตามโฟลเดอร์ไฟล์                                             | 10     |
|   | เล่นเพลง                                                             | 10     |
|   | การเล่นจากคอลเลคขันเดียวกัน                                          | 11     |
|   | เลือกตัวเลือกการเล่น                                                 | 11     |
|   | เลือกตัวเลือกการเล่น                                                 | 11     |
|   | รายการเพลง                                                           | 11     |
|   | เพิ่มเพลงในรายการเพลงแบบพกพา                                         | 11     |
|   | ลบเพลงจากรายการเพลงแบบพกพา                                           | 12     |
|   | การลบเพลงจากเครื่องเล่น                                              | 12     |
| 5 | Bluetooth                                                            | 13     |
|   | ฟังเพลงผ่านทาง Bluetooth                                             | 13     |
| 6 | วิดีโอ                                                               | 14     |

| 12 | มมมองโฟลเดอร์                                                       | 23 |
|----|---------------------------------------------------------------------|----|
|    | ก เวลบทนงสอเลียงออกง เกิเครื่องเลิน                                 | 22 |
|    | การเขบุคมาร์ค<br>อารางหนังสือเสียงอาการระว <sub>ี</sub> สี่วะเรื่อง | 22 |
|    | การเลนหนงสอเสยง<br>                                                 | 22 |
|    | คนหาหนงสอเสียงบนเครื่องเล่น<br>ออร ร่ะหนังสือเสียง                  | 22 |
|    | การซึ่งค์กับเครื่องเล่น                                             | 21 |
|    | การดาวน์ไหลดหนังสือเสียงลงบน PC                                     | 21 |
|    | การติดตั้ง AudibleManager ลงบน PC                                   | 21 |
|    | การซิงค์หนังสือเสียงกับเครื่องเล่น                                  | 21 |
| 11 | หนังสือเสียง                                                        | 21 |
|    | ลบรายการบนทึกออกจากเครื่องเล่น                                      | 20 |
|    | ฟังเสียงที่บันทึก                                                   | 20 |
|    | บันทึกเสียงพูด/เสียง                                                | 20 |
|    | ทำรายการบันทึกเสียง                                                 | 20 |
| 10 | การบันทึก                                                           | 20 |
|    | การรุงสมายายุไข                                                     | 19 |
|    | ทาวคนหา เพลขอความบนเครองเลน<br>ว่าง ในไว้ตัวอาวาง                   | 19 |
|    | เพม เพลขอความ เบทเครองเลน                                           | 19 |
| 9  | <b>ตัวอ่านข้อความ</b>                                               | 19 |
|    | การพิงวัทยุ FM                                                      | 17 |
|    | จดเก็บสถานิทีติง ไว้ล่วงหน้า                                        | 17 |
|    | การจูนสถานีวิทยุ<br>                                                | 17 |
| 8  | วิทยุ FM                                                            | 17 |
|    | การลบรูปภาพออกจากเครื่องเล่น                                        | 16 |
|    | เลือกตัวเลือกการเล่น                                                | 16 |
|    | เริ่มเล่นภาพสไลด์                                                   | 16 |
|    | ดูรูปภาพ                                                            | 16 |
|    | การค้นหารูปภาพบนเครื่องเล่น                                         | 16 |
|    | การเพิ่มรูปภาพลงในเครื่องเล่น                                       | 16 |
| 7  | รูปภาพ                                                              | 16 |
|    | การลบวิดีไอออกจากเครื่องเล่น                                        | 15 |
|    | การเล่นวิดีไอ                                                       | 14 |
|    | ค้นหาวิดีโอบนเครื่องเล่น                                            | 14 |
|    | การใช้ Philips Media Converter                                      | 14 |
|    | การติดติ่ง Philips Media Converter                                  | 14 |
|    | 2                                                                   |    |

| 13 | การตั้งค่า            | 24 |
|----|-----------------------|----|
|    | ตัวตั้งเวลาปิดเครื่อง | 24 |
|    | การตั้งค่าหน้าจอ      | 24 |
|    | หรื่แสงหน้าจอ         | 24 |
|    | รูปภาพหน้าจอ          | 24 |
|    | ภาษา                  | 24 |
|    | ข้อมูลของคุณ          | 24 |
|    | ฟอร์แมตอุปกรณ์        | 25 |
|    |                       |    |

| อัพเดตเฟิร์มแวร์ผ่าน Philips Device Manager | 26                                                                                                    |
|---------------------------------------------|----------------------------------------------------------------------------------------------------|
| วิธีแก้ไขปัญหา                              | 27                                                                                                    |
| ข้อมูลทางเทคนิค<br>อาวเต้องการของระบบ       | 28                                                                                                    |
|                                             | อัพเดตเฟิร์มแวร์ผ่าน Philips Device Manager<br>วิธีแก้ไขปัญหา<br>ข้อมูลทางเทคนิค<br>ความต้องการของระบบ |

### หากต้องการความช่วยเหลือ

โปรดไปที่

#### www.philips.com/welcome

ซึ่งคุณสามารถเข้าใช้งานสื่อสนับสนุนต่างๆ อย่างสมบูรณ์ เช่น คู่มือ ผู้ใช้ ขอฟต์แวร์อัปเดตล่าสุด และการตอบคำถามที่พบบ่อย

# 1 ข้อมูลความปลอดภัยที่ สำคัญ

### การบำรุงรักษาทั่วไป

การแปลเอกสารนี้ใช้เพื่อการอ้างอิงเท่านั้น หากฉบับภาษาอังกฤษและฉบับแปลไม่สอดคล้องกัน ฉบับภาษา อังกฤษเป็นฉบับที่มีผลบังคับใช้เหนือกว่า

### ข้อควรระวัง

- ในการหลีกเลี่ยงความเสียหายและการทำงานผิดปกติ:
- ใช้เฉพาะแหล่งจ่ายไฟที่ระบุไว้ในคู่มือการใช้งาน
- อย่าให้เครื่องเล่นถูกความร้อนสูงมากเกินไป ซึ่งเกิดจากอุปกรณ์ทำความร้อนหรือ แสงแดดโดยตรง
- ห้ามทำเครื่องเล่นตก หรือห้ามทำให้วัตถุใดๆ ตกลงบนเครื่องเล่นของคุณ
- ห้ามทำเครื่องเล่นตกน้ำ ห้ามมิให้ข่องเสียบพู่ฟัง หรือข่องใส่แบตเตอรี่ถูกน้ำเนื่องจา กน้ำที่เข้าไปในดัวเครื่องอาจทำให้ดัวเครื่องได้รับความเสียหายรุนแรง
- อาจมีสัญญาณรบกวนหากมีโทรศัพท์มือถือที่ใช้งานในบริเวณใกล้เคียง
- สำรองไฟล์ของคุณ ตรวจสอบว่าคุณเก็บไฟล์ดันฉบับที่คุณคาวน์โหลดลงในอุปกรณ์ของ คุณ Philips จะไม่รับผิดขอบต่อความเสียหายใดที่เกิดขึ้นกับข้อมูล หากผลิตภัณฑ์ได้รับ ความเสียหาย หรือไม่สามารถอ่านข้อมูลได้
- จัดการ (ถ่ายโอน, ลบ, อื่นๆ) ไฟล์เพลงของคุณด้วยซอฟต์แวร์เพลงที่ให้มาเท่านั้นเพื่อ หลีกเสี่ยงปัญหาต่างๆ
- ห้ามไข้สารท้าความสะอาดที่มีส่วนผสมของแอลกอออล์ แอมโมเนีย เบนซิน หรือ สารที่มี ฤทธิ์กัดกร่อน เนื่องจากสารเหล่านี้จะทำให้เครื่องเล่นข้ารุดเสียหาย
- ไม่ควรให้แบตเตอรี่ (ชุดแบตเตอรี่หรือแบตเตอรี่ที่ติดตั้ง) สัมผัสกับความร้อนสูง เช่น แสงอาทิตย์ เปลวไฟ หรืออื่นๆ
- อันตรายต่อการระเบิดหากเปลี่ยนแบตเตอรี้ไม่ถูกต้อง เปลี่ยนเฉพาะแบตเตอรี่ประเภท เดียวกันหรือเทียบเท่านั้น

#### เกี่ยวกับการทำงานและอุณหภูมิการจัดเก็บ

- ใช้งานในที่ที่มีอุณหภูมิระหว่าง 0 และ 40°C (32 ถึง 104°F) เสมอ
- จัดเก็บในที่ที่มีอุณหภูมิระหว่าง -20 และ 45°C (-4 to 113°F) เสมอ
- อายุการใช้งานแบตเตอรื่อาจสั้นลงในสภาพอุณหภูมิต่ำ

### ชิ้นส่วน/อุปกรณ์เสริม:

โปรดไปที่ www.philips.com/support เพื่อสั่งซื้อขึ้นส่วน/อุปก รณ์เสริม

#### การฟังอย่างปลอดภัย

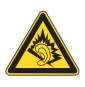

### ฟังที่ระดับเสียงปานกลาง:

การใช้พูฟังในระดับเสียงที่ดังมากอาจเป็นอันตรายต่อการได้ยินของ ดุณ ผลิตภัณฑ์นี้สามารถให้เสียงในช่วงระดับความดังที่อาจก่อให้เกิด การสูญเสียการได้ยินลำหรับบุคคลปกติ แม้ว่าจะฟังในระยะเวลา ไม่ถึงนาที ช่วงระดับความดังเสียงที่ดังขึ้นมีไว้ลำหรับผู้ซึ่งอาจประสบ กับการสูญเสียการได้ยินอยู่แล้ว

เสียงอาจจะผิดเพี้ยนได้ ในข่วงระยะเวลาหนึ่งการปรับการได้ยิน เสียง "ในระดับที่ฟังสบาย" จะเป็นระดับเสียงที่ดังขึ้น ดังนั้น หลังการ ฟังเป็นเวลานาน เสียง "ปกติ" แท้จริงแล้วอาจเป็นเสียงดัง และเป็นอัน ตรายต่อการได้ยินเสียงของคุณ เพื่อป้องกันมิให้เกิดเหตุการณ์นี้ ให้คุณตั้งค่าระดับเสียงในระดับที่ปลอดภัยก่อนที่จะปรับการได้ยิน เสียง และปล่อยไว้

ในการตั้งค่าระดับเสียงในระดับที่ปลอดภัย:

ให้ปรับการควบคุมเสียงไปที่การตั้งค่าต่ำ

ให้เพิ่มระดับเสียงอย่างข้าๆ จนกระทั่งคุณสามารถได้ยินเสียงขัดเจน และรู้สึกสบาย โดยไม่มีความผิดเพี้ยน

ฟังเป็นช่วงระยะเวลาที่เหมาะสม:

การฟังเป็นระยะเวลานาน แม้ในระดับเสียง 'ปลอดภัย' สามาร ถก่อให้เกิดการสุญเสียการได้ยิน

ตรวจสอบให้แน้ใจว่าใช้งานอุปกรณ์อย่างพอเหมาะและหยุดพักอย่าง เหมาะสม

ตรวจสอบให้แน่ใจว่าได้ทำตามคำแนะนำต่อไปนี้เมื่อใช้งานหูฟัง ของคุณ

ฟังที่ระดับเสียงพอดีและเป็นระยะเวลาที่เหมาะสม ระมัดระวังไม่ปรับระดับเสียงเนื่องจากการปรับการได้ยินเสียงของคุณ ห้ามเปิดเสียงดังมากเกินไปเนื่องจากคุณจะไม่สามารถได้ยินเสียง รอบตัวคณ

คุณควรใ้ข้อย่างระมัดระวังหรือหยุดการใช้งานชั่วคราวใน สถานการณ์ที่มีแนวโน้มว่าจะเป็นอันตราย

ห้ามใช้หูฟังขณะควบคุมยานพาหนะ ปั่นจักรยาน เล่นสเก็ตบอร์ด และอื่นๆ เนื่องจากอาจเป็นอันตรายต่อการจราจรและผิดกฎหมายใน หลายพื้นที่

### ข้อมูลลิขสิทธิ์

ชื่อผ<sup>ู้</sup>ลิตภัณฑ์และยี่ห้ออื่นๆ ทั้งหมดเป็นเครื่องหมายการค้าของบริษัท หรือองค์กรรายนั้นๆ

การทำสำเนาสิ่งที่บันทึกใดๆโดยไม่ได้รับอนุญาต ไม่ว่าจะเป็นการดา วน์โหลดจากอินเตอร์เน็ตหรือจากซีดีเพลงถือเป็นการละเมิดกฎหมาย ลิขสิทธิ์และสนธิสัญญาระหว่างประเทศ

การทำลำเนาสื่อที่มีการป้องกันการทำลำเนา รวมถึงโปรแกรม คอมพิวเตอร์ ไฟล์ การกระจายเสียง และการบันทึกเสียงโดยไม่ได้รับ อนุญาตอาจเป็นการละเมิดลิขสิทธิ์ และถือว่าเป็นการกระทำผิดทาง อาญา ไม่ควรนำอุปกรณ์นี้ไปใช้เพื่อจุดประสงค์ดังกล่าว Windows Media และโลโก้ Windows เป็นเครื่องหมายการค้าจด ทะเบียนของ Microsoft Corporation ในสหรัฐอเมริกาและ/หรือ ประเทศอื่นๆ

### มีความรับผิดชอบ! เคารพลิขสิทธิ์

### O Be responsible Respect copyrights

Philips เคารพต่อทรัพย์สินทางปัญญาของผู้อื่น และเราขอให้ผู้ใช้ของ เรากระทำเช่นนั้นด้วย

ข้อมูลมัลดิมิเดียบนอินเตอร์เน็ดอาจมีการสร้างขึ้น และ/หรือเผย แพร่โดยไม่ได้รับอนุญาตจากเจ้าของลิขสิทธิ์เดิม การคัดลอก หรือการเผยแพร่ข้อมูลที่ไม่ได้รับอนุญาตอาจเป็นการ ละเมิดกฎหมายลิขสิทธิ์ในหลาย ๆ ประเทศ รวมทั้งประเทศของคุณ การปฏิบัติตามกฎหมายลิขสิทธิ์นั้นจึงอยู่ในความรับผิดชอบของคุณ การบันทึก และการถ่ายโอนไปยังเครื่องเล่นแบบพกพาของการส ตรีมวิดีโอซึ่งดาวน์โหลดไว้ในเครื่องตอมพิวเตอร์ของคุณนั้นมีจุด ประสงค์เพื่อใช้กับโดเมนสาธารณะหรือข้อมูลที่ได้รับลิขสิทธิ์ถูกต้อง เท่านั้น คุณอาจใช้ข้อมูลนั้นสำหรับการใช้ส่วนตัวซึ่งไม่ใช่เชิมพาณิช ย์ และต้องเคารพคำแนะนำในการใช้สิขสิทธิ์ซึ่งกำหนดโดยเจ้าของ ลิขสิทธิ์ของงานนั้นในที่สุด คำแนะนำนั้นอาจระบุว่าห้ามมิให้มีการ คัดลอกเพิ่มเติม การสตรึมวิดีโออาจมีเทคโนโลยีป้องกันการคัดลอกซึ่ง ไม่อนุญาตให้ทำการคัดลอกเพิ่มเติม ในสถานการกน์เช่นนั้น ฟังก์ชัน การบันทึกจะไม่ทำงาน และคุณจะได้รับข้อความแจ้งให้ทราบ

#### การบันทึกข้อมูล

Philips มุ่มมั่นที่จะพัฒนาคุณภาพผลิตภัณฑ์ของคุณ และเสริม ประสบการณ์ผู้ใช้ Philips ให้น่าประทับใจยิ่งขึ้น เพื่อให้เข้าใจการ ใช้งานโปรไฟล์ของอุปกรณ์ อุปกรณ์นี้จะบันทึกข่าวสาร / ข้อมูลบาง รายการไว้ไน่ส่วนหน่วยความจำถาวรของเครื่อง ข้อมูลเหล่านี้ถูกนำ ไปใช้เพื่อระบุและค้นหาข้อผิดพลาดหรือปัญหาต่างๆ ที่คุณในฐานะ ที่เป็นผู้ใช้อาจประสบขณะใช้อุปกรณ์ ข้อมูลที่จัดเก็บ เช่น ระยะ เวลาการเล่นในโหมดเพลง ระยะเวลาการเล่นในโหมดวิทยุ จำนวน ครั้งที่แบตเตอรี่ใกล้จะหมด ฯลฯ ข้อมูลที่จัดเก็บจะไม่แสดงให้เห็นถึง เนื้อหา หรือสื่อที่ใช้บนอุปกรณ์หรือแหล่งที่ดาวน์โหลด ข้อมูลที่จัดเก็บ บนอุปกรณ์จะถูกเรียกดูและนำมาใช้ เฉพาะเมื่อผู้ใช้ส่งอุปกรณ์ไปยัง ตูนย์บริการเท่านั้น และเป็นไปเพื่อการค้นหาข้อผิดพลาดได้ง่ายขึ้น และป้องกันข้อผิดพลาดเท่านั้น ผู้ใช้สามารถใช้ข้อมูลที่จัดเก็บได้ใน การร้องขอครั้งแรกของผู้ใช้

#### Monkey's Audio decoder

 The Monkey's Audio SDK and source code can be freely used to add APE format playback, encoding, or tagging support to any product, free or commercial. Use of the code for proprietary efforts that don't support the official APE format require written consent of the author.

- (2) Monkey's Audio source can be included in GPL and open-source software, although Monkey's Audio itself will not be subjected to external licensing requirements or other viral source restrictions.
- (3) Code changes and improvements must be contributed back to the Monkey's Audio project free from restrictions or royalties, unless exempted by express written consent of the author.
- (4) Any source code, ideas, or libraries used must be plainly acknowledged in the software using the code.
- (5) Although the software has been tested thoroughly, the author is in no way responsible for damages due to bugs or misuse.

If you do not completely agree with all of the previous stipulations, you must cease using this source code and remove it from your storage device.

#### FLAC decoder

Copyright (C) 2000,2001,2002,2003,2004,2005,2006,2007,20 08,2009 Josh Coalson

Redistribution and use in source and binary forms, with or without modification, are permitted provided that the following conditions are met:

- Redistributions of source code must retain the above copyright notice, this list of conditions and the following disclaimer:
- Redistributions in binary form must reproduce the above copyright notice, this list of conditions and the following disclaimer in the documentation and/or other materials provided with the distribution.
- Neither the name of the Xiph.org Foundation nor the names of its contributors may be used to endorse or promote products derived from this software without specific prior written permission.

THIS SOFTWARE IS PROVIDED BY THE COPYRIGHT HOLDERS AND CONTRIBUTORS "AS IS" AND ANY EXPRESS OR IMPLIED WARRANTIES, INCLUDING, BUT NOT LIMITED TO, THE IMPLIED WARRANTIES OF MERCHANTABILITY AND FITNESS FOR A PARTICULAR PURPOSE ARE DISCLAIMED. IN NO EVENT SHALL THE FOUNDATION OR CONTRIBUTORS BE LIABLE FOR ANY DIRECT, INDIRECT, INCIDENTAL, SPECIAL, EXEMPLARY, OR CONSEQUENTIAL DAMAGES (INCLUDING, BUT NOT LIMITED TO, PROCUREMENT OF SUBSTITUTE GOODS OR SERVICES; LOSS OF USE, DATA, OR PROFITS; OR BUSINESS INTERRUPTION) HOWEVER CAUSED AND ON ANY THEORY OF LIABILITY, WHETHER IN CONTRACT, STRICT LIABILITY, OR TORT (INCLUDING NEGLIGENCE OR OTHERWISE) ARISING IN ANY WAY OUT OF THE USE OF THIS SOFTWARE, EVEN IF ADVISED OF THE POSSIBILITY OF SUCH DAMAGE.

### ้การรีไซเคิลผลิตภัณฑ์และแบตเตอรี่ ในตัว

ผลิตภัณฑ์ของคุณได้รับการออกแบบ และผลิตด้วยวัสดุ และส่วน ประกอบที่มีคุณภาพสูงซึ่งสามารถนำมารีไซเคิล และไข้ใหม่ได้ ห้ามทั้งผลิตภัณฑ์รวมกับขยะจากครัวเรือน โปรดศึกษากฎข้อบังคับ ท้องถิ่นว่าด้วยการแยกเก็บผลิตภัณฑ์ไฟฟ้าและอิเล็กทรอนิกส์และ แบตเตอรี่

การกำจัดผลิตภัณฑ์เก่าเหล่านี้อย่างถูกต้องช่วยป้องกันผลสืบเนื่องทาง ลบที่อาจเกิดขึ้นกับสิ่งแวดล้อมและสุขภาพของมนุษย์

โปรดเยี่ยมขม www.recycle.philips.com สำหรับข้อมูลเพิ่มเติมเกี่ยว กับศูนย์รี่ไขเคิลในพื้นที่ของคุณ

#### ข้อควรระวัง

 การถอดแบตเตอร์ในตัวเครื่องออกส่งผลให้การรับประกันเป็นโมฆะและสามารถ ทำให้ผลิดภัณฑ์เสียหายได้

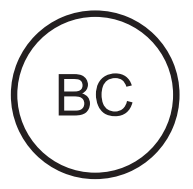

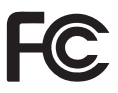

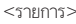

#### Philips

#### คำประกาศของสหรัฐอเมริกา

อุปกรณ์นี้ได้รับการทดล้อบและจัดทำเพื่อให้เป็นไปตามข้อจำกัดของ อุปกรณ์ดิจิตอล Class B ตาม part 15 ของ FCC Rules ข้อจำกัด เหล่านี้กำหนดขึ้นเพื่อป้องกันมิให้เกิดสัญญาณรบกวนที่เป็นอันตรา ยในการติดดั้งภายในที่พักอาศัย อุปกรณ์นี้ทำให้เกิด ใช้ และสามา รถปล่อยพลังงานคลื่นวิทยุ และหาก ไม่ติดดั้ง และใช้ตามคู่มือแนะนำ การใช้อาจทำให้เกิดสัญญาณรบกวนที่เป็นอันตรายต่อวิทยุสื่อสารได้ อย่างไรก็ตาม ไม่มีการรับประกันว่าสัญญาณรบกวนจะไม่เกิดขึ้น ในการติดดั้งใดโดยเฉพาะ หากอุปกรณ์นี้ทำให้เกิดสัญญาณรบกวน ต่อการรับวิทยุ หรือโทรทัศน์ ซึ่งสามารถยุดิได้โดยการปิดและเปิดอุ ปกรณ์ ให้ผู้ใช้ลองแก้ไขสัญญาณรบกวนโดยดำเนินการตามวิชีกา รอย่างน้อยหนึ่งวิชีต่อไปนี้

- ปรับเปลี่ยนหรือย้ายตำแหน่งเสาอากาศ
- เพิ่มระยะห่างระหว่างอุปกรณ์และเครื่องรับสัญญาณ
- เชื่อมต่ออุปกรณ์กับเต้ารับบนวงจรที่แตกต่างจากการเชื่อมต่อ ของเครื่องรับสัญญาณ
- ปรึกษากับตัวแทนจำหน่ายหรือช่างเทคนิคผู้ขำนาญการด้า นวิทยุ/โทรทัศน์เพื่อขอความช่วยเหลือ

อุปกรณ์นี้เป็นไปตามมาตรฐาน FCC-Rules, Part-15. การใช้งา นทำให้เกิดสภาวการณ์สองอย่างดังนี้:

- อุปกรณ์นี้อาจไม่ก่อให้เกิดการรบกวนที่เป็นอันตราย และ
- อุปกรณ์นี้ต้องรับสัญญาณรบกวนทุกชนิด รวมถึงสัญญาณ รบกวนที่อาจก่อให้เกิดการทำงานที่ไม่พึงประสงค์

#### คำประกาศของประเทศแคนาดา

อุปกรณ์ดิจิตอล Class B นี้เป็นไปตามมาตรฐาน ICES-003 ของ แคนาดา

อุปกรณ์นี้เป็นไปตามมาตรฐานการใช้คลื่นความถิ่โดยไม่ต้องมีใบ อนุญาต RSS ของ Industry Canada: การใช้งานต้องอยู่ภายใต้เงื่อน ไขสองข้อต่อไปนี้:(1) อุปกรณ์นี้ต้องไม่ก่อให้เกิดการรบกวน และ (2) อุปกรณ์นี้ต้องทนได้กับสัญญาณรบกวนใดๆ ก็ตาม รวมทั้งสัญญาณ รบกวนที่อาจส่งผลให้การปฏิบัติงานไม่เป็นไปตามความประสงค์ ของ อุปกรณ์นี้

#### การดัดแปลง

การเปลี่ยนแปลงหรือทำการดัดแปลงโดยไม่ได้รับความยินยอมจาก ผู้มีส่วนรับผิด สามารถถือได้ว่าสิทธิ์การใช้งานอุปกรณ์นี้ของผู้ใช้เป็น โมฆะ

### Bluetooth

เครื่องหมายคำพูดและโลโก้ Bluetooth® เป็นเครื่องหมายการค้า จดทะเบียนซึ่งครอบครองโดย Bluetooth SIG, Inc. และการ ใช้เครื่องหมายดังกล่าวโดย Philips นั้นอยู่ภายใต้การได้รับอนุญาต

# 2 เครื่องเล่นใหม่ของคุณ

### ภายในกล่องมีอะไรบ้าง

ตรวจสอบให้แน่ใจว่าคุณได้รับสินค้าตามรายการต่อไปนี้: เครื่องเล่น

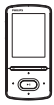

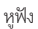

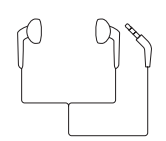

สาย USB

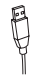

คู่มือเริ่มต้นใช้งานอย่างย่อ

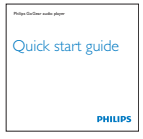

#### เอกสารการรับประกันและความปลอดภัย

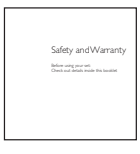

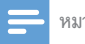

#### หมายเหตุ

 รูปภาพที่ปรากฏเป็นการอ้างอิงเท่านั้น Philips สงวนสิทธิ์ในการออกแบบ / สีสันของ ผลิตภัณฑ์โดยไม่ต้องแจ้งล่วงหน้า

### ซอฟต์แวร์คอมพิวเตอร์สำหรับเครื่องเล่น

AZURE สามารถทำงานร่วมกับซอฟต์แวร์ PC ต่อไปนี้:

- Philips Media Converter (ช่วยคุณแปลงวิดีโอให้เป็นประ เภทไฟล์ที่เครื่องเล่นรองรับ และถ่ายโอนไฟล์นั้นไปที่เครื่อง เล่น)

#### ้ ไฟล์ที่โหลดไปยังเครื่องเล่น

ไฟล์ต่อไปนี้ถูกโหลดไปยัง AZURE:

- คู่มือผู้ใช้
- คำถามที่พบบ่อย

### ภาพรวม

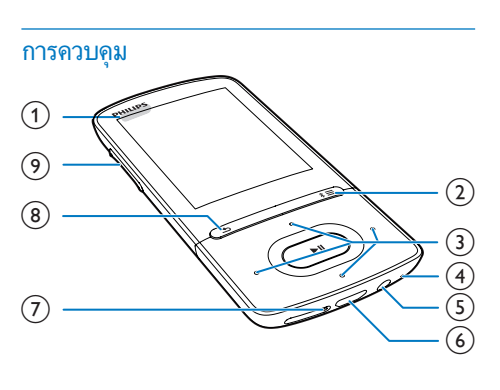

1 0/

8

- กดค้าง: เปิด/ปิดเครื่องเล่น
- กด: ล็อค/ปลดล็อคทุกปุ่ม

2 \*/

- **\_\_**\_\_\_
- กดค้าง: เปิด/ปิด Bluetooth
- กด: แสดงเมนูตัวเลือก

3 • / • /

- ปุ่มนาวิเกต
- ►II
- กด: เลือกตัวเลือก หรือเริ่ม/หยุดชั่วคราว/กลับไปเล่นต่อ

••• / •••

บนหน้าจอการเล่น:

กด: ข้ามไปยังไฟล์ก่อนหน้า/ถัดไป กดค้าง: เดินหน้าหรือย้อนกลับอย่างรวดเร็วภายในไฟล์ปัจ จุบัน

### (4) MIC

- ไมโครโฟน
- 5 0
  - ช่องเสียบหูฟัง 3.5 มม.
- 6 🤟
  - ช่องเสียบ USB สำหรับการชาร์จไฟและถ่ายโอนข้อมูล
- 7 RESET
  - กดทั้งหมดโดยใช้ปลายปากกาลูกลื่นเมื่อหน้าจอไม่ตอบ สนองต่อการกดปุ่ม
- 8 🛥
  - กด: ย้อนกลับหนึ่งระดับ
- (9) ปุ่มปรับระดับเสียง
  - กด: เพิ่ม/ลดระดับเสียง
  - กดค้าง: เพิ่ม/ลดระดับเสียงอย่างรวดเร็ว

### หน้าจอหลัก

#### 🞜 [เพลง]

- เล่นไฟล์เสียง
- 🗆 [วิดีโอ]
  - ชมวิดีโอ
- 🖻 [ວິກຍຸ FM]
  - หาคลื่นวิทยุ FM
- ฒ [ภาพ]
  - ดูรูปภาพ
- 🛋 [มุมมองโฟลเดอร์]
  - ดูไฟล์ในโฟลเดอร์
- 📾 ส่วนเสริม
  - อ่านไฟล์ .t×t;
  - สร้างหรือฟังรายการบันทึก;
  - อ่านหนังสือเสียง

#### 📾 [เสียง]

เลือกตัวเลือกของเอฟเฟกต์เสียง

### Bluetooth

- เชื่อมต่อหูฟัง Bluetooth หรือลำโพง
- \* [การตั้งค่า]
  - ปรับแต่งการตั้งค่าของ AZURE

### การนาวิเกตจากหน้าจอหลัก

 จากหน้าจอหลัก คุณสามารถเข้าใช้เมนูการใช้งานโดยกดปุ่ม การนาวิเกต 🐏 /

### ••• / ••• /

🗈 และ

#### ►II

ในการย้อนกลับไปยังหน้าจอก่อนหน้า ให้กด
 ช้าๆ

#### การสลับไปมาระหว่างหน้าจอหลักและหน้าจอการ เล่น

#### บนหน้าจอหลัก.

ในขณะที่เล่นเพลงหรือวิทยุ,

- - **≡** และเลือก **[การเล่น]** หรือ **[เล่นครั้งล่าสุด]**

### บนหน้าจอการเล่น,

- 1 ଜ
  - ᅿ ซ้ำ

### การเลือกธีม

### ในการเลือกธีมสำหรับหน้าจอ

- บนหน้าจอหลัก, กด
  - ่≡และเลือก [ธีม]

### ปุ่มล็อค/ปลดล็อค

เมื่อเปิดเครื่องเล่น ให้ล็อคเพื่อป้องกันเครื่องทำงานโดยไม่ตั้งใจ

- กดค้างที่ 也 /
  - 🔒 เพื่อล็อคหรือปลดล็อคปุ่ม
  - ➡ ทุกปุ่มยกเว้นปุ่มปรับเสียงจะถูกล็อคและ ไอคอนล็อคจะ ปรากฏขึ้น

### เปิด/ปิดหน้าจอ

ในการประหยัดพลังงาน หน้าจอจะปิดเองอัตโนมัติหลังจากระยะเวลา ที่กำหนดล่วงหน้า ถ้า

- ไม่มีการดำเนินการใหม่บน AZURE; และ
- มีการเลือกค่าใน
  - 🏶 > [การตั้งค่าหน้าจอ] >[หรื่แสงหน้าจอ]

### ในการออกจากโหมดประหยัดพลังงาน

กดปุ่มใดก็ได้

### การตั้งค่าเสียง

จากหน้าจอหลัก ไปที่

- 🛙 [เสียง] เพื่อเลือกการตั้งค่าเสียง:
  - หรือ, บนหน้าจอการเล่นเพลง กด
     ≡ > [การตั้งค่าเสียง]
  - > [การตังค่าเสีย
- - ใน MySound ให้กด 💽 /
    - ••• /

```
••• /
```

```
💀 และ
```

▶11 เพื่อเลือกตัวเลือกของคุณ

### [FullSound]

 เรียกคืนรายละเอียดโซนิคที่สูญเสียจากการบีบอัดเพลง (เช่น MP3,WMA)

### เริ่มต้นใช้งาน 3

### การชาร์จไฟ

AZURE มีแบตเตอรี่ในตัวซึ่งสามารถชาร์จผ่านช่องเสียบ USB ของ คอมพิวเตอร์ได้ เชื่อมโยง AZURE ไปยัง PC โดยการใช้สาย USB

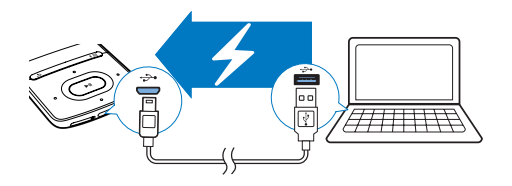

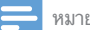

- หมายเหตุ
- เมื่อคุณเชื่อมต่อ AZURE เข้ากับคอมพิวเตอร์ จะปรากฏตัวเลือกอย่างย่อเพื่อเลือก: [ชาร์จและถ่ายโอน] หรือ [ชาร์จและเล่น] หากไม่ได้เลือกตัวเลือกใดๆ จะใช้ [ชาร์จและถ่ายโอน]
- ในการเล่น AZURE เมื่อคุณชาร์จไฟ ให้เลือก [ชาร์จและเล่น]

#### การแสดงระดับแบตเตอรี่

- เมื่อแบตเตอรี่ต่ำ หน้าจอแสดงแบตเตอรี่ต่ำจะปรากฏขึ้นซ้ำๆ
- เมื่อเสร็จสิ้นกระบวนการชาร์จ, 🖾 จะปรากฏขึ้น

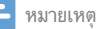

 แบตเตอรื่แบบชาร์จได้มีจำนวนรอบของการชาร์จที่จำกัด อายุการใช้งานของแบตเตอรื่ และจำนวนรอบของการขาร์จไฟใหม่จะแตกต่างกันไปตามการใช้งานและการตั้งค่า

### ชาร์จผ่านอะแดปเตอร์ AC/DC แบบ USB

ในการชาร์จ AZURE ผ่านอะแดปเตอร์ USB AC/DC (ไม่มีให้), ตรวจสอบให้แน่ใจว่าพลังงานเอาต์พุตคือ 5.0 V และ 0.5A

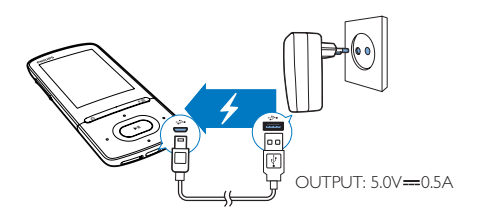

### เปิดหรือปิดเครื่องเล่น

กดด้างที่ 🕁 / 🔒 จนกว่าเครื่องเล่นจะเปิดหรือปิด

### การสแตนด์บายและการปิดเครื่องแบบอัตโนมัติ

เครื่องเล่นมีคุณสมบัติสแตนด์บายและปิดเครื่องอัตโนมัติ ซึ่ง ช่วยให้ประหยัดพลังงานแบตเตอรี่ หลังจากอยู่ในโหมดพัก 5 นาที (ไม่มีการเล่นเพลง ไม่มีการกดปุ่ม ใดๆ) เครื่องเล่นจะปิดการทำงาน

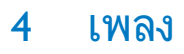

### ถ่ายโอนเพลงไปยังเครื่องเล่น

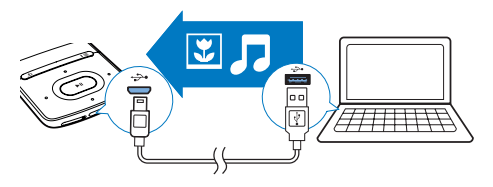

คุณสามารถถ่ายโอนเพลงจากไลบรารีสื่อ PC ของคุณไปยัง AZURE ตามวิธีการต่อไปนี้:

• ลากและวางไฟล์เพลงใน Windows Explorer

### ในการลากและวางไฟล์เพลงในWindows Explorer

- 1 เชื่อมต่อ AZURE เข้ากับคอมพิวเตอร์
- 2 บน PC ให้คลิก คอมพิวเตอร์ของฉัน หรือ คอมพิวเตอร์
  - เลือก AZURE และสร้างโฟลเดอร์ไฟล์
- 3 บน PC ลากและวางไฟล์เพลงในโฟลเดอร์ไฟล์บน AZURE
  - หรือลากและวางไฟล์ในโฟลเดอร์ไฟล์จาก PC ไปที่ AZURE

### ้ค้นหาเพลงบนเครื่องเล่น

หลังจากที่คุณซิงค์เครื่องเล่นเข้ากับไลบรารีสื่อของ PC ให้ค้นหาเพลง บนเครื่องเล่น

### ด้นหาเพลงตามข้อมูลเพลง

ใน **ภ** ไลบรารีเพลงจะถูกจัดเรียงตามข้อมูลที่กำกับหรือแท็ค ID3 ภาย ใต้มุมมองที่แตกต่างกัน:

- ิ ิ (ศิลปิน]
- เพลงจะถูกจัดเรียงตามลำดับตัวอักษรของชื่อศิลปิน
- ในแต่ละชื่อศิลปิน เพลงจะถูกจัดเรียงตามลำดับตัวอักษรของ ชื่ออัลบั้ม
- [อັລນັ້ມ]
- เพลงจะถูกจัดเรียงตามลำดับตัวอักษรของชื่ออัลบั้ม
   ภ [เพลงทั้งหมด]
- เพลงจะถูกจัดเรียงตามลำดับตัวอักษรของชื่อเพลง
- 🛎 [ประเภท]
- งาน เพลงจะถูกจัดเรียงตามประเภท เช่น ป๊อปหรือร็อค

### การใช้แถบตัวเลือก

ใช้แถบตัวเลือกเพื่อสลับไปมาระหว่างมุมมองไลบรารี

กด 🖭 /
 เพื่อเลือกมุมมองไลบรารีบนแถบตัวเลือก

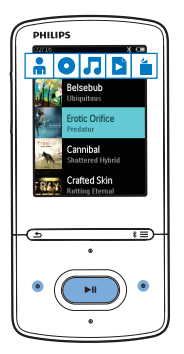

#### ด้นหาเพลงตามรายการเพลง

#### ใน 🎜 เลือก

- 🖪 บนแถบตัวเลือก คุณสามารถค้นหา:
  - รายการเพลงแบบพกพาที่คุณสร้างบนเครื่องเล่น (โปรดดู ที่ 'เพิ่มเพลงในรายการเพลงแบบพกพา' ในหน้า 11)

### ้ค้นหาเพลงตามโฟลเดอร์ไฟล์

- ใน ฮ ให้ค้นหาเพลงตามโฟลเดอร์ไฟล์ จัดเรียงไฟล์เพลงตามโฟลเดอร์ไฟล์
- 1 เชื่อมต่อ AZURE เข้ากับทีวี
- 2 บน PC ให้คลิก My Computer (คอมพิวเตอร์ของฉัน) หรือ Computer (คอมพิวเตอร์)
  - เลือก AZURE และสร้างโฟลเดอร์ไฟล์
- 3 บน PC ลากและวางไฟล์เพลงในโฟลเดอร์ไฟล์บน AZURE
  - หรือลากและวางไฟล์ในโฟลเดอร์ไฟล์จาก PC ไปที่ AZURE

### เล่นเพลง

คุณสามารถเริ่มเล่นจากเพลง หรือจากทั้งอัลบั้มหรือศิลปินก็ได้ **ในการเริ่มเล่นจากเพลง** 

- 1 เลือกเพลง
- 2 no
  - ▶∎ เพื่อเริ่มเล่น

#### 🛏 การเล่นจะเริ่มเล่นจากเพลงปัจจุบัน

### ในการเล่นทั้งอัลบั้ม ศิลปิน หรือรายการเพลง

- 1 เลือกอัลบั้ม ศิลปีน หรือรายการเพลง
- 2 no

่≡> [เล่น]

3 no

▶∎ เพื่อเริ่มเล่น

บนหน้าจอการเล่น,

- ୀଡ
  - ▶11 เพื่อหยุดชั่วคราวและกลับไปเล่นต่อ
- เพื่อไปที่หน้าจอก่อนหน้า กด

٩

- ษ หน้าจอการเล่นจะกลับมาในสองสามวินาที
- ษ บนหน้าจอการเล่น คุณจะเห็นข้อมูลไฟล์และ สถานะการเล่น

#### ในการเลือกไฟล์เพลงบนหน้าจอการเล่น

• กดซ้ำๆ ที่ 💽 /

• •

### ในการย้อนกลับหรือเดินหน้าอย่างรวดเร็วในเพลงปัจจุบัน

- บนหน้าจอการเล่น กดค้างที่
  - ••• /
  - \* **\***

### การเล่นจากคอลเลคชันเดียวกัน

ในระหว่างการเล่นเพลง คุณสามารถเปลี่ยนเพลงเป็นอีกเพลงหนึ่งใน คอลเลคขันเดียวกับเพลงที่เล่นอยู่ได้

- 1 บนหน้าจอการเล่น, กด ≡และเลือก [โหมดเล่น]
- 2 ใน [เล่นเพลงจาก...]เลือก [... คิลปันนี้], [... อัลบั้มนี้], หรือ [... ประเภทนี้] กด
  - ►II
    - คุณจะเริ่มเล่นเพลงตามศิลปิน, อัลบั้ม หรือประ เภทปัจจุบัน

### ในการเล่นเพลงทั้งหมดในเครื่องเล่น

- 1 บนหน้าจอการเล่น, กด ≡และเลือก [โหมดเล่น]
- 2 ใน [เล่นเพลงจาก...], เลือก [เพลงทั้งหมด] กด ▶II

### เลือกตัวเลือกการเล่น

บนหน้าจอการเล่น กด

≡ เพื่อเลือกตัวเลือกการเล่น เช่น โหมดเล่น, การตั้งค่าเสียง และ sleep timer (ตัวตั้งเวลาปิดเครื่อง) (โปรดดูที่ 'การตั้งค่า' ในหน้า 24)

### เลือกตัวเลือกการเล่น

บนหน้าจอการเล่น กด

≡เพื่อเลือกตัวเลือกการเล่น เช่น โหมดเล่น การตั้งค่าเสียง (โปรดดู ที่ 'การตั้งค่า' ในหน้า 24)

### รายการเพลง

บนเครื่องเล่น คุณจะพบ:

รายการเพลงแบบพกพา 3 รายการ สำหรับเพิ่มเพลงลง บนเครื่องเล่น

### ้เพิ่มเพลงในรายการเพลงแบบพกพา

### ในการเพิ่มเพลงปัจจุบัน

- 1 เลือกหรือเล่นเพลง
- 2 บนรายการเพลงหรือหน้าจอการเล่น
  - no

### **≡** และเลือก **[เพิ่มในรายการเพลง]**

- 3 เลือกรายการเพลงแบบพกพา กด
  - ►II
  - ษ ข้อความยืนยันจะแสดงขึ้น
- 4 เลือก [ใช่] เพื่อยืนยัน
  - → คุณจะบันทึกเพลงปัจจุบันไปที่รายการเพลง

### ในการเพิ่มอัลบั้มหรือศิลปิน

- 1 เลือกอัลบั้มหรือศิลปิน
- 2 ในการรายการอัลบั้มหรือศิลปิน
  - กด

### **≡** และเลือก **[เพิ่มในรายการเพลง]**

- 3 เลือกรายการเพลงแบบพกพา กด
  - ►II
  - ษ ข้อความยืนยันจะแสดงขึ้น
- 4 เลือก [ใช่] เพื่อยืนยัน
  - 🛏 คุณบันทึกอัลบั้มหรือศิลปินไปที่รายการเพลง

#### ลบเพลงจากรายการเพลงแบบพกพา

ในการลบเพลงปัจจุบันออกจากรายการเพลง

- 1 บนหน้าจอการเล่น กด
  - ≡> [ลบออกจากรายการเพลง]
- 2 เลือกรายการเพลงแบบพกพา กด
  - ►II
  - ษ ข้อความยืนยันจะแสดงขึ้น
- **3** เลือก [ใช่]
  - → คุณจะลบเพลงปัจจุบันจากรายการเพลงที่เลือก

### ลบเพลงทั้งหมดในรายการเพลง

- 1 ในมุมมองของ 🖪 ไปที่รายการเพลงแบบพกพา
- 2 ในรายการเพลง กด
  - ่≡> [ลบรายการเพลง]
- **3** เลือก [ใช่]
  - 🛏 คุณจะลบเพลงทั้งหมดจากรายการเพลง

### การลบเพลงจากเครื่องเล่น

### ในการลบเพลงปัจจุบันในขณะการเล่น

- 1 บนหน้าจอการเล่น กด
  - ่≡และเลือก [ลบ]
  - ุ ษ ข้อความยืนยันจะแสดงขึ้น
- 2 เลือก [ใช่] เพื่อลบเพลง
  - 🛏 เพลงปัจจุบันถูกลบออกจากเครื่องเล่นแล้ว

### 5 Bluetooth

### ฟังเพลงผ่านทาง Bluetooth

เมื่อ Bluetooth เปิดใช้งานบน AZURE คุณสามารถฟังเพลงผ่านทาง หูฟัง Bluetooth หรือลำโพงได้

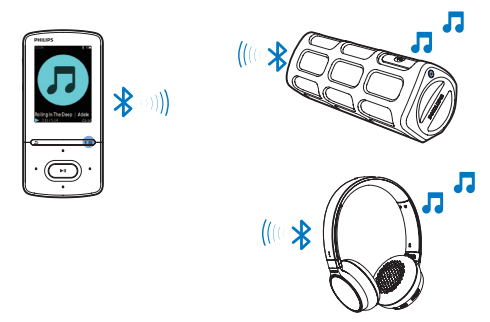

- 1 เปิด Bluetooth บน AZURE และอุปกรณ์ Bluetooth

  - หรือ บนหน้าจอการเล่นเพลง กด
     \* / = > [เล่นผ่าน Bluetooth] เลือก [เปิด/ปิด Bluetooth] > [เปิด].
    - 🛏 🚯 จะแสดงบนมุมขวาบน
- 2 บน AZURE ค้นหาและเชื่อมต่ออุปกรณ์ Bluetooth
  - 1 บนหน้าจอการเล่นเพลง กด
    - \* / ☴ > [เล่นผ่าน Bluetooth] > [เชื่อมต่อกับ]
    - คุณสามารถพบรายการอุปกรณ์ Bluetooth ที่มี
       หรืออุปกรณ์ที่จับคู่ก่อนหน้านี้
  - เลือกอุปกรณ์เพื่อเริ่มการจับคู่และการเชื่อมต่อ
    - ษ เมื่อการเชื่อมต่อเสร็จสมบูรณ์
       ∗ จะเปลี่ยนเป็น ∗
    - 🛏 คุณสามารถฟังเพลงผ่านทาง Bluetooth ได้
- ครั้งต่อไป เมื่อคุณเปิดใช้ Bluetooth, AZURE จะเชื่อมต่ออุ ปกรณ์ที่จับคู่กันครั้งล่าสุดโดยอัตโนมัติ
- ในการจับคู่และเชื่อมต่อกับอุปกรณ์ Bluetooth อื่น เลือก [อุ ปกรณ์อื่น] บนหน้าจอ [เชื่อมต่อกับ...]

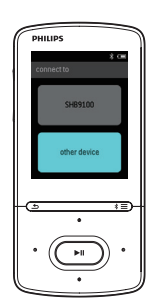

# 6 วิดีโอ

### การถ่ายโอนวิดีโอไปยังเครื่องเล่น

คุณสามารถถ่ายโอนวิดีโอไปที่เครื่องเล่นได้สองวิธี:

- ถ่ายโอนผ่าน Philips Media Converter;
   ด้วยซอฟต์แวร์แปลงวิดีโอ คุณสามารถแปลงวิดีโอให้เป็น ประเภทไฟล์ที่เครื่องเล่นรองรับ และถ่ายโอนไฟล์ที่ แปลงแล้วไปยังเครื่องเล่น
- ลากและวางไฟล์วิดีโอ (ไฟล์นามสกุล .AMV) ใน Windows Explorer ด้วยวิธีการดังกล่าว คุณสามารถจัดระเบียบคอลเลคชัน วิดีโอได้ตามโฟลเดอร์ไฟล์

### การติดตั้ง Philips Media Converter

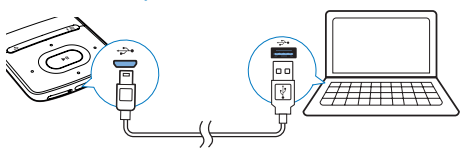

- 1 เชื่อมต่อ AZURE เข้ากับ PC
- 2 บน PC, เลือก **คอมพิวเตอร์ของฉัน** (Windows XP / Windows 2000) / **คอมพิวเตอร์** (Windows Vista / Windows 7 / 8)
- 3 คลิกไอคอน Philips GoGEAR AZURE ดับเบิลคลิก PMCsetup.exe
- 4 ทำตามคำแนะนำบนหน้าจอเพื่อติดตั้งซอฟต์แวร์ ให้เสร็จสม บูรณ์

#### 🤘 เคล็ดลับ

 คุณสามารถรับขอฟต์แวร์ Philips Media Converter ได้จาก www.philips.com/ support

### การใช้ Philips Media Converter

- 1 บน PC ของคุณ ให้เริ่มต้น Philips Media Converter
- 2 เชื่อมต่อเครื่องเล่นเข้ากับ PC โดยใช้สาย USB
  - รอจนกว่า Philips Media Converter จะจดจำเครื่อง เล่น

| Media Co  | onverter |        |        | PHILIP                                                                                                    |
|-----------|----------|--------|--------|----------------------------------------------------------------------------------------------------|
| Add files | Remove   |        |        |                                                                                                    |
| Name      | Size     | Format | Status | and the second                                                                                                    |
| PD911     | 5.64MB   | mpg    | 20%    |                                                                                                    |
| s0023     | 0.11MB   | avi    | Ready  | and the second second s |
| AVSEQ07   | 31.25MB  | DAT    | Ready  | And Designed in the local division in the local division in the lo |
| henai     | 1.10MB   | WITH   | Ready  | A REAL PROPERTY AND INCOME.                                                                                                    |
| prime     | 2.23MB   | avi    | Ready  | THE R. LEWIS CO., LANSING MICH.                                                                                                    |
| south     | 25.64MB  | mpg    | Ready  | TAXABLE PARTY OF TAXABLE                                                                                                    |
|           |          |        |        | A REAL PROPERTY OF                                                                                                    |
|           |          |        |        | 00:00:29                                                                                                    |
|           |          |        |        |                                                                                                    |
|           |          |        |        |                                                                                                    |
|           |          |        |        |                                                                                                    |
|           |          |        |        |                                                                                                    |
|           |          |        |        | and the second second sec                                                                                                    |
|           |          |        |        | Connected Device:                                                                                                    |
|           |          |        |        | 28 31111                                                                                                    |

- 3 ใน Philips Media Converter เพิ่มวิดีโอจากไลบรารี PC ของคุณ:
  - คลิก

    - วิดีโอจะถูกเพิ่มไปยังรายการไฟล์สำหรับการแป ลงและถ่ายโอน
  - ในการลบวิดีโอออกจากรายการไฟล์นี้ ให้คลิก
- 4 ใน Philips Media Converter เริ่มการแปลงและถ่ายโอน ไฟล์:
  - คลิก
    - 0

### ้ค้นหาวิดีโอบนเครื่องเล่น

### ในการค้นหาวิดีโอตามชื่อไฟล์

- ไปที่ 🗆
  - ษ วิดีโอจะถูกแสดงรายการตามชื่อไฟล์

#### ในการค้นหาวิดีโอตามโฟลเดอร์ไฟล์

- ไปที่ 🛋
  - ษ วิดีโอจะถูกจัดเรียงตามโฟลเดอร์ไฟล์เหมือนกับบน PC

### การเล่นวิดีโอ

- 1 เลือกวิดีโอ
- 2 na
  - ▶∎ เพื่อเริ่มเล่น
  - 🛏 วิดีโอเล่นในมุมมองแนวนอน

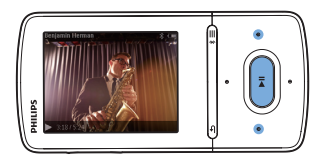

#### บนหน้าจอการเล่น,

- ►II เพื่อหยุดชั่วคราวและกลับไปเล่นต่อ เพื่อเลือกไฟล์วิดีโอบนหน้าจอการเล่น
- กดซ้ำๆ ที่ 💽 /
  - •

### เพื่อย้อนกลับหรือเดินหน้าอย่างรวดเร็วในวิดีโอปัจจุบัน

บนหน้าจอการเล่น กดค้างที่ 💽 /

### การลบวิดีโอออกจากเครื่องเล่น

- 1 เลือกหรือเล่นวิดีโอ
- 2 บนรายการวิดีโอหรือหน้าจอการเล่น
  - กด

     ■ และเลือก [ลบวิดีโอ]
    - ษ ข้อความยืนยันจะแสดงขึ้น

### 3 เลือก [ใช่] เพื่อลบวิดีโอ

→ วิดีโอปัจจุบันถูกลบออกจากเครื่องเล่นแล้ว

#### 7 รูปภาพ

### การเพิ่มรูปภาพลงในเครื่องเล่น

1 เชื่อมต่อ AZURE กับคอมพิวเตอร์

2 บน PC ให้คลิก **คอมพิวเตอร์ของฉัน** หรือ **คอมพิวเตอร์** 

เลือก AZURE และสร้างโฟลเดอร์ไฟล์ .

3 บน PC ลากและวางไฟล์ไปยังโฟลเดอร์ไฟล์บน AZURE

หรือลากและวางไฟล์ในโฟลเดอร์ไฟล์จาก PC ไปที่ AZURE

### การค้นหารูปภาพบนเครื่องเล่น

ไปที่ 🛯

ษ ภาพขนาดเล็กของรูปภาพจะถูกแสดงรายการ

#### ในการค้นหารูปภาพตามโฟลเดอร์ไฟล์

- ไปที่ 🔳
  - ษ รูปภาพจะถูกจัดเรียงตามโฟลเดอร์ไฟล์เหมือนกับบน PC

### ดูรูปภาพ

- เลือกรูปภาพ กด
  - ▶ แพื่อดูรูปภาพ
  - ษ รูปภาพจะถูกแสดงในมุมมองแนวนอน

#### บนหน้าจอการเล่น, •

- กด 💽 /
  - 💿 เพื่อเลือกภาพ

### เริ่มเล่นภาพสไลด์

- บนหน้าจอการเล่น กด ▶11 เพื่อเริ่มภาพสไลด์
  - ษ รูปภาพจะเล่นไปทีละภาพ

### เลือกตัวเลือกการเล่น

ในหน้าจอการเล่น. กด = เพื่อเลือกตัวเลือกการเล่น:

| [ความสว่าง]  | เลือกความสว่างของหน้าจอ                       |
|--------------|-----------------------------------------------|
| [ตัวตั้งเวลา | เลือกค่า เมื่อพ้นระยะเวลาที่เลือก หน้าจอจะปิด |
| แบ็คไลท์]    | โดยอัตโนมัติ                                  |

ใน **[การตั้งค่าภาพสไลด์]** เลือกตัวเลือกสำหรับภาพสไลด์

| [เวลาต่อสไลด์] | เลือกรอบเวลาระหว่างภาพสไลด์สองภาพ |
|----------------|-----------------------------------|
| [ซ้ำ]          | เล่นรูปภาพซ้ำๆ                    |
| [ສລັບ]         | เล่นรูปภาพแบบสุ่ม                 |

### การลบรูปภาพออกจากเครื่องเล่น

- 1 เลือกหรือเล่นรูปภาพ
- 2 บนรายการรูปภาพหรือหน้าจอการเล่น
  - กด
    - ≡และเลือก [ลบภาพ]
    - ษ รูปภาพปัจจุบันถูกลบออกจากเครื่องเล่นแล้ว

# 8 วิทยุ FM

#### หมายเหตุ

 เสียบหูฟังที่ให้มาเมื่อต้องการจูนหาคลื่นสถานีวิทยุ หูฟังทำหน้าที่เป็นสายอากาคอีกด้วย เพื่อการรับสัญญาณได้คีขึ้น ให้ขยับสายหูฟังไปในทิศทางต่างๆ กัน

### การจูนสถานีวิทยุ

#### หาคลื่นอัตโนมัติ

ในการจูนวิทยุเป็นครั้งแรก ให้เริ่มหาคลื่นอัตโนมัติเพื่อค้นหาสถานี

- 1 จากหน้าจอหลัก ไปที่
  - 🖻 > [หาคลื่นอัตโนมัติ]
  - → สามารถจัดเก็บสถานีที่ตั้งไว้ล่วงหน้าได้ถึง 20 สถานี
- 2 กด 💀 หรือ
  - 💽 ซ้ำๆ กันเพื่อเลือกสถานี กด
  - ▶∎ เพื่อเริ่มเล่น

### ในการเลือกสถานีที่ตั้งไว้ล่วงหน้าบนหน้าจอการเล่น,

• กด 💽 หรือ

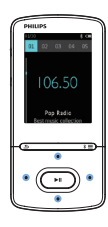

#### เคล็ดลับ

 เมื่อคุณเปลี่ยนสถานที่ (ตัวอย่างเช่น เปลี่ยนเมืองหรือประเทศ) วีสตาร์ทหาคสิ้นอัตโนมัติ เพื่อการรับสัญญาณที่ดีขึ้น

#### หาคลื่นด้วยตนเอง

ใช้การจูนด้วยตนเองเพื่อค้นหาความถี่หรือสถานี

- 1 จากหน้าจอหลัก ไปที่
  - 🖻 > [หาคลื่นวิทยุด้วยตนเอง]
  - 🛏 สถานีที่คุณเปิดฟังล่าสุดจะเริ่มเล่น

```
2 บนหน้าจอการเล่น กดค้างที่ • หรือ
```

- 🔶 คุณจูนไปยังสถานีที่อยู่ถัดไปจากความถี่ในปัจจุบัน
  - 🔹 สำหรับการปรับหาคลื่น, กด 💽 หรือ 💽 ซ้ำๆ

### จัดเก็บสถานีที่ตั้งไว้ล่วงหน้า

ภายใน AZURE คุณสามารถจัดเก็บสถานีที่ตั้งไว้ล่วงหน้าได้ถึง 20 สถานี

- 1 การหาคลื่นสถานีวิทยุ
  - บนหน้าจอการเล่น กด **≡** และเลือก **[บันทึกสถานีที่ตั้งไว้]**
- 3 กด ഈ หรือ ™ เพื่อเลือกตำแหน่งในรายการสถาบีที่ตั้งไว้ล่วงหน้า กด
  - ►II

2

- ษ ข้อความยืนยันจะแสดงขึ้น
- **4** เลือก **[ใช่]** เพื่อยืนยัน
  - → สถานีปัจจุบันถูกบันทึกไปที่ตำแหน่งนั้น

### ในการลบสถานีที่ตั้งไว้ล่วงหน้า

- 1 บนหน้าจอการเล่นหรือรายการสถานีที่ตั้งไว้ล่วงหน้า กด
  - ≡ และเลือก [Clear preset]
  - 🛏 ในรายการสถานีที่ตั้งไว้ล่วงหน้า สถานีปัจจุบันถูกเลือกไว้
- 2 กด 💀 หรือ
  - 💀 เพื่อเลือกสถานีที่ตั้งไว้ล่วงหน้า
- 3 no
  - **⊳แ** เลือก **[ใช่]**
  - ษ สถานี้ที่เลื้อกไว้ถูกลบออกจากรายการสถานีที่ตั้งไว้ล่วง หน้า

### ในการลบสถานีที่ตั้งไว้ล่วงหน้าทั้งหมด

- 1 ในรายการสถานีที่ตั้งไว้ล่วงหน้า, กด
  - 🗮 > [ลบสถานีที่ตั้งไว้ล่วงหน้าทั้งหมด]
- 2 เลือก [ใช่]
  - สถานีทั้งหมดถูกลบออกจากรายการสถานีที่ตั้งไว้ล่วง หน้าแล้ว

### การฟังวิทยุ FM

**1** ไปที่

2

🖻 > [สถานีที่ตั้งไว้ล่วงหน้า]

กด 🐏 หรือ 📧 เพื่อเลือกสถานีที่ตั้งไว้ล่วงหน้า กด

▶∎ เพื่อเริ่มเล่น

- บนหน้าจอการเล่น กด 💽 หรือ 👀 เพื่อเลือกสถานีที่ตั้ง ไว้ล่วงหน้า

# 9 ตัวอ่านข้อความ

คุณสามารถอ่านไฟล์ข้อความได้ (ไฟล์ .txt) บนเครื่องเล่น

### เพิ่มไฟล์ข้อความไปที่เครื่องเล่น

- 1 เชื่อมต่อ AZURE กับคอมพิวเตอร์
- 2 บน PC ให้คลิก คอมพิวเตอร์ของฉัน หรือ คอมพิวเตอร์
  - เลือก AZURE และสร้างโฟลเดอร์ไฟล์
- 3 บน PC ลากและวางไฟล์ในโฟลเดอร์ไฟล์บน AZURE
  - หรือลากและวางไฟล์ในโฟลเดอร์ไฟล์จาก PC ไปที่ AZURE

### การค้นหาไฟล์ข้อความบนเครื่องเล่น

- จากหน้าจอหลัก ไปที่
  - 📾 > [ข้อความ]
  - ุษ รายการของไฟล์ข้อความจะแสดงขึ้น

### ค้นหาไฟล์ข้อความตามโฟลเดอร์ไฟล์

- ใน
  - 🛋 เลือกโฟลเดอร์ไฟล์และไฟล์ตามที่คุณจัดเรียงบน PC

### อ่านไฟล์ข้อความ

- 1 เลือกไฟล์ข้อความ
- 2

กด

▶∎ เพื่อเริ่มเล่น

- 3 บนหน้าจอการเล่น,
  - กด 💀 หรือ
    - 💿 เพื่อเปลี่ยนหน้า;

# 10 การบันทึก

### ทำรายการบันทึกเสียง

### ด้วย AZURE, คุณสามารถบันทึก:

บันทึกเสียงผ่านไมโครโฟนในตัว

### บันทึกเสียงพูด/เสียง

- 1 ใน
  - 📾 > [การบันทึก], เลือก [เริ่มการบันทึกเสียง]
    - ษ หน้าจอการบันทึกจะปรากฏขึ้น
- 2 ตรวจสอบให้แน่ใจว่าไมโครโฟนอยู่ใกล้กับแหล่งเสียงที่จะบัน ทึก

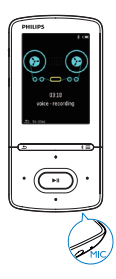

3 no

▶II เพื่อสลับไปมาระหว่างบันทึกและหยุดชั่วคราว กด 🛥 เพื่อหยุด

- 4 เลือก [ใช่] เพื่อบันทึกเสียง
  - ษ รายการบันทึกถูกบันทึกไว้ที่

### ฟังเสียงที่บันทึก

- - ▶II เพื่อเริ่มเล่น

### เพื่อเลือกไฟล์บนหน้าจอการเล่น

🔹 กดซ้ำๆ ที่ 💽 /

### ในการข้อนกลับหรือเดินหน้าอย่างรวดเร็วในไฟล์ปัจจุบัน,

- บนหน้าจอการเล่น กดค้างที่
  - ••• /
  - \* **\***

### ลบรายการบันทึกออกจากเครื่องเล่น

- 1 เลือกหรือเล่นเสียงที่บันทึก
- บนรายการบันทึกหรือหน้าจอการเล่น,
  - - ่≡และเลือก [ลบ]
    - 🛏 เสียงที่บันทึกปัจจุบันถูกลบจากเครื่องเล่นแล้ว

### ในการลบรายการบันทึกทั้งหมดบนเครื่องเล่น

ใน

•

# 11 หนังสือเสียง

#### *ใป*ที่

### การซิงค์หนังสือเสียงกับเครื่องเล่น

ดาวน์โหลดและติดดั้งขอฟต์แวร์ **AudibleManager** จาก www. audible.com ลงบน PC คุณสามารถทำสิ่งเหล่านี้ได้ ผ่านทาง ขอฟต์แวร์

- ดาวน์โหลดหนังสือเสียงจาก www.audible.com ลงบน ใลบรารีของหนังสือเสียง ของ PC
- ซึ่งค์หนังสือเสียงกับเครื่องเล่น

### การติดตั้ง AudibleManager ลงบน PC

- เชื่อมต่อ PC ของคุณไปยังอินเตอร์เน็ต
- 2 ดาวน์โหลดชอฟต์แวร์ AudibleManager สำหรับเครื่องเล่น MP3/ MP4 www.audible.com
- 3 ติดตั้งซอฟต์แวร์ลงบน PC:
  - บนหน้าจอการตั้งค่า เลือก Philips GoGear (เฉพาะ บางรุ่นเท่านั้น) จากรายการแบบดรอปดาวน์ของอุปก รณ์ในการฟัง

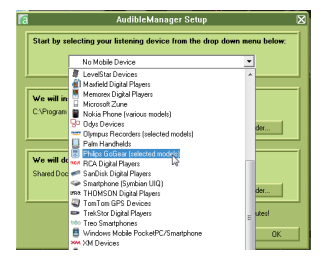

ทำตามคำแนะนำบนหน้าจอไปจนเสร็จสิ้นการติดตั้ง

### การดาวน์โหลดหนังสือเสียงลงบน PC

- 1 เชื่อมต่อ PC ของคุณไปยังอินเตอร์เน็ต
- 2 เริ่มใช้ AudibleManager ใน PC ของคุณ
- 3 บน AudibleManager คลิกปุ่ม My Library Online (ไลบรารีออนไลน์ของฉัน) เพื่อเชื่อมต่อไปยัง www.audible. com

- 4 เลือกและดาวน์โหลดหนังสือเสียง:
  - ล็อกอินโดยใช้แอคเคาท์ของคุณที่ www.audible.com
  - ดาวน์โหลดหนังสือเสียงในรูปแบบของ
     ชาตา หรือ
    - e
    - ษ หนังสือที่ดาวน์โหลดมาจะเพิ่มไปยังไลบรารีบน AudibleManager ของคุณโดยอัตโนมัติ

### การซิงค์กับเครื่องเล่น

- 1 เริ่มใช้ AudibleManager ใน PC ของคุณ
- 2 เชื่อมต่อเครื่องเล่นกับ PC รอจนกว่า AudibleManager จะ จดจำเครื่องเล่น
- 3 ใน AudibleManager คลิก Add to Device (เพิ่มไปยังอุ ปกรณ์)
  - ขี้ เมื่อคุณเชื่อมต่อเครื่องเล่นกับ AudibleManager เป็นครั้ งแรก ให้เปิดใช้งานเครื่องเล่นเมื่อพรอมท์

| Die Edit Devices Help |                                |                                                                                           |                                           |             |                           |                                                                                                    |                       |
|-----------------------|--------------------------------|-------------------------------------------------------------------------------------------|-------------------------------------------|-------------|---------------------------|----------------------------------------------------------------------------------------------------|-----------------------|
| 0000000               | You Fest Line                  | n                                                                                         |                                           |             |                           | y Ubrary Online                                                                                                    | audible.com           |
| Audible Felders       | (steary                        |                                                                                           |                                           |             |                           | (Q)                                                                                                    | de to Device X Des    |
| C Lbrary              | D Title                        |                                                                                           | Author                                    | Size        | Running Time              |                                                                                                    |                       |
| - C Trash             | Vour First Listen              |                                                                                           |                                           | 1.2 MB      | 5 min 4 s                 | Tour First Use                                                                                                    |                       |
|                       | C<br>Trach<br>Server<br>Passes | Activate Your Dev<br>ale your Holps Galleer Mare pla<br>ne and passmood, Ben peak '00' bu | dan 🛛 🗙<br>man enter your Audite<br>filos | 3           |                           | Dec<br>Onumerscalar<br>Revealer<br>Provider<br>Audite Inte<br>Research<br>Format 4<br>Tage Audites at<br>here, with United |                       |
| Mobile Devices        |                                |                                                                                           |                                           |             | The Condision Division of | No. Constant                                                                                                    | Device 1 (7) Device H |
| 3 Add New Device      | 716e                           | a                                                                                         | Canvel                                    | Naving Time | Segment on Dev            | Philes OnO                                                                                                    | ear Mirse             |
| Kiero CD Burner       |                                |                                                                                           |                                           |             |                           |                                                                                                    |                       |
| B No Device           |                                |                                                                                           |                                           |             |                           | DHILLD                                                                                                    | S standow             |
| 🗄 Hillips Godeer Muse |                                |                                                                                           |                                           |             |                           | Device Mem                                                                                                    | C EdenalDive          |
|                       |                                |                                                                                           |                                           |             |                           | Free 6.6                                                                                                    |                       |
|                       |                                |                                                                                           |                                           |             |                           | Total 7.4 GB                                                                                                    |                       |

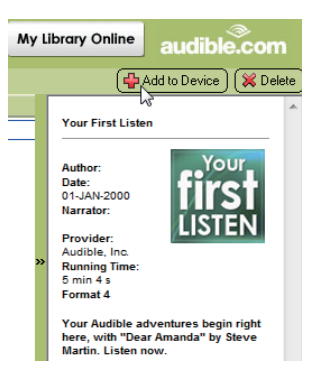

#### ในการตรวจสอบหนังสือเสียงที่โอนไปยังเครื่องเล่น ดูหน้าต่างเครื่องเล่นใน AudibleManager

หากจำเป็น, คลิก Refresh Device (รีเฟรชอุปกรณ์)

### ้ด้นหาหนังสือเสียงบนเครื่องเล่น

ใน

> [หนังสือเสียง], ไฟล์หนังสือเสียงจะถูกจัดเรียงตามชื่อหนังสือ หรือผ้แต่ง

[หนังสือ]

หนังสือเรียงลำดับตามชื่อหนังสือ •

[ผู้แต่ง]

หนังสือจะเรียงลำดับตามผู้แต่ง

### การเล่นหนังสือเสียง

1 เลือกหนังสือ กด

2

- ▶ แพื่อเริ่มเล่น
- ษ บนหน้าจอการเล่น คุณจะเห็นข้อมูลหนังสือและสถานะ การเล่น
- บนหน้าจอการเล่นกด ▶ แพื่อหยุดชั่วคราวและเล่นต่อ
- เพื่อไปที่หน้าจอก่อนหน้า กด •

#### -ในการข้ามชื่อหรือส่วนต่างๆ ขณะเล่น

- 1 บนหน้าจอการเล่น กด ≡ > [โหมดการนาวิเกต] เลือก [ชื่อ] หรือ [ส่วน]
- 2 บนหน้าจอการเล่น กด 💽 / • :•

### การใช้บุ๊คมาร์ค

คุณสามารถเพิ่มบุ๊คมาร์คได้ถึง 10 ครั้งในเวลาการเล่นบนหนังสือเสียง เริ่มเล่นจากเวลาเล่นที่บุ๊คมาร์คไว้ตามที่ต้องการ ในการเพิ่มบ๊คมาร์ค

- 1 บนหน้าจอการเล่น กด ≡ และเลือก [บุ๊คมาร์ค] > [เพิ่มบุ๊คมาร์ค]
- 2 เลือกตำแหน่ง
  - 🛏 เวลาเล่นปัจจุบันจะถูกเพิ่มไปยังตำแหน่งในรายการขอ งบ๊คมาร์ค

### ในการเล่นจากเวลาเล่นที่บุ๊คมาร์คไว้

- บนหน้าจอการเล่น กด
  - ≡ และเลือก [บุ๊คมาร์ค] > [ไปที่บุ๊คมาร์ค] เลือกตัวเลือก
  - 🛏 เริ่มเล่นจากเวลาเล่นที่บุ๊คมาร์คไว้

### ในการลบบุ๊คมาร์ค

- บนหน้าจอการเล่น กด
  - ≡และเลือก [บุ๊คมาร์ค] > [ลบบุ๊คมาร์ค] เลือกตัวเลือก
  - 🛏 คุณจะลบเวลาเล่นออกจากรายการของบุ๊คมาร์ค

### การลบหนังสือเสียงออกจากเครื่องเล่น

- 1 บนหน้าจอการเล่น กด
  - ่ = > [ลบ]
  - ษ ข้อความยืนยันจะแสดงขึ้น
- 2 เลือก **เใช่า** เพื่อลบหนังสือเสียง
  - 🛏 หนังสือเสียงปัจจุบันถูกลบออกจากเครื่องเล่นแล้ว

# 12 มุมมองโฟลเดอร์

ไปที่ 🛋 เพื่อดูและเล่นไฟล์สื่อจากไลบรารีสื่อบนเครื่องเล่น

# 13 การตั้งค่า

- ใน 🏟 เลือกตัวเลือกของคุณสำหรับเครื่องเล่น
- 1 กด 💽 /
  - 💿 เพื่อเลือกตัวเลือก
- 2 ng
  - ▶**II** เพื่อยืนยัน

### ตัวตั้งเวลาปิดเครื่อง

เปิดตัวตั้งเวลา AZURE สามารถปิดเครื่องโดยอัตโนมัติหลังจากระยะ เวลาหนึ่ง

- 1 ใน [Sleep timer], เลือก [เปิด]
- 2

💿 เพื่อเลือกตัวเลือก กด

### ►II

กด 🝨 /

🛏 หลังจากระยะเวลาที่เลือก เครื่องเล่นจะปิดโดยอัตโนมัติ

### หลังจากเปิด Sleep timer

- เลือก 🏶 > [Sleep timer].
  - 🛏 คุณจะเห็นเวลาที่เหลืออยู่ ก่อนที่เครื่องเล่นจะปิด

### การตั้งค่าหน้าจอ

| [ความสว่าง] | ปรับความสว่างของหน้าจอ |
|-------------|------------------------|
| [ธีม]       | เลือกซีมสำหรับหน้าจอ   |

### หรื่แสงหน้าจอ

หน้าจอจะเข้าสู่โหมดพัก หากไม่มีการดำเนินการใหม่ๆ บนเครื่องเล่น หากเกินระยะเวลาที่กำหนดไว้ล่วงหน้า หน้าจอพักจะปิดโดยอัดโนมัติ เพื่อเป็นการประหยัดแบตเตอรี่ ให้เลือกดั้งค่าระยะเวลาต่ำ เพื่อตั้งค่าระยะเวลา:

1 จากหน้าจอหลัก, เลือก

**\$** >

### [การตั้งค่าหน้าจอ] > [หรื่แสงหน้าจอ]

- 2 เลือกระยะเวลา
  - หากเกินระยะเวลาที่เลือกไว้ หน้าจอไม่ใช้งานจะปิดโดย อัตโนมัติ

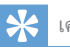

### เคล็ดลับ

เพื่อจุดประสงค์ในการประหยัดพลังงาน ให้เลือกค่าที่ต่ำ

### ในการออกจากโหมดประหยัดพลังงาน

กดปุ่มใดก็ได้

### รูปภาพหน้าจอ

หากคุณได้เลือกภาพพักหน้าจอไว้ ภาพพักหน้าจอนั้นจะปรากฏขึ้น หลังจากเกินระยะเวลาที่กำนดล่วงหน้า

#### ในการเลือกภาพพักหน้าจอ **1** อากหน้าจอหลัก เลือก

จากหน้าจอหลัก เลือก 🏘 >

[การตั้งค่าหน้าจอ] > [ภาพพักหน้าจอ]

2 ใน [ภาพพักหน้าจอ], กด 💽 /

🔹 และ

▶11 เพื่อเลือกตัวเลือก:

| [ไม่มี]      | แสดงหน้าจอว่าง                             |
|--------------|--------------------------------------------|
| [อัลบั้มรูป] | แสดงปก CD ของเพลงปัจจุบันหรือเพลงล่าสุดที่ |
|              | เล่น หากมี                                 |
| [ปิดหน้าจอ]  | ปิดหน้าจอ                                  |
| [โหมดสาธิต]  | แสดงคุณสมบัติหลักบนเครื่องเล่น             |
|              |                                            |

### ในการออกจากภาพพักหน้าจอ

กดปุ่มใดก็ได้

### ภาษา

คุณสามารถเปลี่ยนการเลือกภาษาใน **[ภาษา]** ได้

### ข้อมูลของคุณ

ใน [ข้อมูล] เรียนรู้ข้อมูลต่อไปนี้เกี่ยวกับเครื่องเล่น: [ข้อมูลเครื่องเล่น]

|                | ชื่อผลิตภัณฑ์แบบเต็ม                     |
|----------------|------------------------------------------|
| -, -           | ตรวจสอบชื่อผลิตภัณฑ์แบบเต็มเมื่อทำกา     |
|                | รอัพเดตเฟิร์มแวร์จากเว็บไซต์ฝ่ายสนับสนุน |
| [เวอร์ชัน      | เวอร์ชันเฟิร์มแวร์ปัจจุบัน               |
| ເຟີຣ໌ມແວຣ໌:]   | ตรวจสอบเวอร์ชันเฟิร์มแวร์เมื่อทำกา       |
|                | รอัพเดตเฟิร์มแวร์จากเว็บไซต์ฝ่ายสนับสนุน |
| [ไซต์สนับสนุน] | เว็บไซต์ที่ให้การสนับสนุนอุปกรณ์         |

### [เนื้อที่ดิสก์]

| [พื้นที่ว่าง:] | พื้นที่การจัดเก็บที่มี             |
|----------------|------------------------------------|
| [พื้นที่       | ขนาดหน่วยความจำ                    |
| <b>ຮວ</b> ມ:]  |                                    |
| [เพลง]         | จำนวนเพลงที่จัดเก็บในเครื่องเล่น   |
| [ภาพ]          | จำนวนรูปภาพที่จัดเก็บในเครื่องเล่น |
| [วิดีโอ]       | จำนวนวิดีโอที่จัดเก็บในเครื่องเล่น |

### [ประเภทไฟล์ที่รองรับ]

| [เพลง]   |                         |
|----------|-------------------------|
| [ภาพ]    | ชนิดไฟล์รูปภาพที่รองรับ |
| [วิดีโอ] | ชนิดไฟล์วิดีโอที่รองรับ |

### ฟอร์แมตอุปกรณ์

การฟอร์แมตเครื่องเล่น คุณจะลบข้อมูลทั้งหมดที่จัดเก็บในอุปกรณ์ • เลือก **[ฟอร์แมตอุปกรณ์]** แล้วเลือก **[ใช่]** เมื่อพรอมท์

## 14 อัพเดตเฟิร์มแวร์ผ่าน Philips Device Manager

#### ติดตั้ง Philips Device Manager

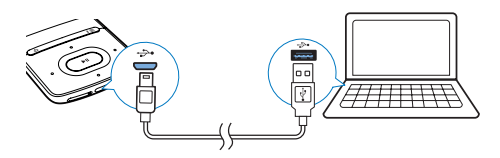

- 1 เชื่อมต่อ AZURE เข้ากับ PC
- 2 บน PC, เลือก **คอมพิวเตอร์ของฉัน** (Windows XP / Windows 2000) / **คอมพิวเตอร์** (Windows Vista / Windows 7 / 8)
- 3 คลิกขวาที่ไอคอน Philips GoGear AZURE เลือก Install Philips Device Manager
  - หรือ คลิกที่ไอคอน Philips GoGEAR AZURE ดับเบิล คลิก installer.exe
- 4 ทำตามคำแนะนำบนหน้าจอเพื่อติดดั้งขอฟต์แวร์ ให้เสร็จสม บูรณ์

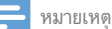

ในการติดตั้ง คุณต้องเห็นด้วยกับเงื่อนไขสิทธิ์การใช้งาน

#### ตรวจสอบการอัพเดตเฟิร์มแวร์

- ตรวจสอบว่าคุณได้เชื่อมต่อ PC กับอินเตอร์เน็ตแล้ว
- 2 เรียกใช้ Philips Device Manager
  - ุษ กล่องโต้ตอบจะปรากฏขึ้น
- 3 เชื่อมต่อ AZURE เข้ากับคอมพิวเตอร์ของคุณ
  - ษ เมื่ออุปกรณ์เชื่อมต่อแล้ว ข้อความ, "SA5AZUX" จะ ปรากฏขึ้นบนกล่องข้อความ
  - คุณสามารถค้นหาเวอร์ขันเฟิร์มแวร์ปัจจุบันของอุปก รณ์ได้

| 🥙 Device Manager GoGear SA3MXX 🛛 🔀                                                     |
|----------------------------------------------------------------------------------------|
| PHILIPS                                                                                |
| Philips GoGear SA3MXX 🗸                                                                |
| Press 'F5' to check for connected devices.                                             |
| Current device firmware version: 1.07<br>Current device manager firmware version: 1.13 |
|                                                                                        |
| Update                                                                                 |
| Visit www.p4c.philips.com for latest updates.                                          |
| Close                                                                                  |

หากต้องการตรวจสอบการอัปเดตเฟิร์มแวร์

4

1 ปิดกล่องโต้ตอบของ Philips Device Manager

(2) ที่ด้านล่างของหน้าจอดอมพิวเตอร์ ดลิกขวา
 ะ แล้วเลือก ตรวจสอบเพื่ออัพเดต

### Check for updates

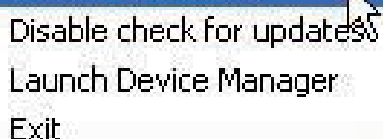

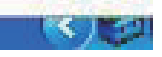

→ Philips SA5AZUXX Device Manager จะตรวจ สอบการอัพเดตจากอินเตอร์เน็ต

#### อัพเดตเฟิร์มแวร์

1

เมื่อพบการอัพเดตเฟิร์มแวร์ ให้ปฏิบัติตามคำแนะนำบนหน้า จอเพื่อทำการดาวน์โหลดและติดดั้งเฟิร์มแวร์

- 2 ยกเลิกการเชื่อมต่อ AZURE จากคอมพิวเตอร์
  - AZURE จะรีสตาร์ทหลังจากการอัพเดตเพีร์มแวร์และ พร้อมสำหรับการใช้งานอีกครั้ง

# 15 วิธีแก้ไขปัญหา

หาก AZURE ทำงานผิดปกติหรือจอแสดงผลค้าง คุณสามารถรีเซ็ต เครื่องได้โดยข้อมูลไม่สูญหาย:

#### ฉันจะรีเซ็ต AZURE ได้อย่างไร

- ให้เสียบปลายปากกาหรือวัตถุอื่นลงในช่องรีเซ็ตบนAZURE กดค้างไว้จนกว่าเครื่องเล่นจะปิด
- หากตัวเลือกรีเซ็ตดังกล่าวทำงานไม่สำเร็จ ให้กู้คืน AZURE
   ผ่าน Philips Device Manager:
- 1 บน PC ของคุณ ให้เริ่มต้น Philips Device Manager
- 2 เข้าสู่โหมดการกู้คืน:
  - (1) ปิดสวิตช์ AZURE
  - (2) กดด้างที่ปุ่มเพิ่มระดับเสียง แล้วเชื่อมต่อ AZURE กับ PC ของดุณ
  - (3) กดปุ่มค้างไว้จนกระทั่ง Philips Device Manager จดจำ AZURE ได้และเข้าสู่โหมดการกู้คืน
- 3 เริ่มกระบวนการกู้คืน:
  - บน Philips Device Manager คลิกที่ปุ่ม Repair ทำ ตามคำแนะนำที่ปรากฏบนหน้าจอเพื่อดำเนิน การกู้คืนให้เสร็จสมบูรณ์
  - (2) เมื่อทำการกู้คืนเสร็จสมบูรณ์แล้ว ให้ยกเลิกการ เชื่อมต่อ AZURE จากเครื่องคอมพิวเตอร์
- 4 ปิด AZURE และเปิดใหม่

# 16 ข้อมูลทางเทคนิค

#### เปิด/ปิด

- แหล่งจ่ายไฟ: แบตเตอรี่ภายในชนิด Li-ion Polymer แบบชาร์จไฟได้ 350 mAh
- เวลาเล่น<sup>1</sup>
   เพลง (.mp3): นานถึง 35 ชั่วโมง (ปิดFullSound); นาน ถึง 20 ชั่วโมง (เปิดFullSound)
   การสตรีมเพลงผ่าน Bluetooth (A2DP): สูงถึง 10 ชั่วโมง
   วิดีโอ: นานถึง 6 ชั่วโมง
   วิทย FM: นานถึง 12 ชั่วโมง

#### ซอฟต์แวร์

- ? Philips Media Converter: เพื่อแปลงและถ่ายโอน³ วิดีโอ
- Philips Device Manager: เพื่ออัปเดตเฟิร์มแวร์และ กู้คืนเครื่องเล่น

#### การเชื่อมต่อ

- หูฟัง 3.5 มม.
- USB 2.0 ความเร็วสูง
- มาตรฐาน Bluetooth 2.1 +EDR

#### เสียง

- การแยกช่อง: > 45dB
- การตอบสนองต่อความถี่: 80-18,000 Hz
- กำลังเอาต์พุต: 2 × 2.1 mW
- อัตราส่วนสัญญาณต่อการรบกวน: > 84 dB

#### การเล่นเสียง

รูปแบบที่รองรับ:

- MP3
- WMA (ไม่มีการปกป้องสิทธิ์)
- FLAC
- APE
- WAV

#### การเล่นวิดีโอ

รูปแบบที่รองรับ:

• AMV

#### การแสดงภาพ

รูปแบบที่รองรับ:

- JPEG
- BMP

#### สื่อจัดเก็บข้อมูล

ความจุหน่วยความจำภายใน²:

- SA5AZU04 4GB NAND Flash
- SA5AZU08 8GB NAND Flash
- SA5AZU16 16GB NAND Flash

### ถ่ายโอนสื่อ³

- Media Converter (ถ่ายโอนวิดีโอ)
- Windows Explorer (ลากและวาง)

#### การแสดงผล

• จอภาพ LCD สี 320 × 240 พิกเซล

#### – หมายเหตุ

- ข้อมูลจำเพาะอาจเปลี่ยนแปลงได้โดยไม่ต้องแจ้งให้ทราบล่วงหน้า
- ฯ แบตเตอรี่แบบชาร์งได้มีจำนวนรอบของการชาร์จที่จำกัด อายุการใช้งานของแบตเตอรี่ และจำนวนรอบของการชาร์จไฟใหม่จะแตกต่างกันไปตามการใช้งานและการตั้งค่า
- <sup>2</sup> 1GB = 1 พันล้านไบด์, พื้นที่จัดเก็บจะน้อยกว่านี้ ความจุหน่วยความจำอาจไม่สามา รถใช้งานได้ทั้งหมดเนื่องจากมีการสงานหน่วยความจำบางส่วนไว้สำหรับระบบแครื่อง เล่น ความจุของการจัดเก็บคำนวณโดยอ้างอิงจากเพลงที่มีความยาว 4 นาทีและใช้การ เข้ารหัสแบบ MP3 128 kbps
- 3 ความเร็วในการถ่ายโอนขึ้นอยู่กับระบบปฏิบัติการและการกำหนดค่าขอฟต์แวร์ของ คุณ

### ความต้องการของระบบ

- Windows® XP (SP3 หรือสูงกว่า) / Vista / 7
- Pentium III 800 MHz processor หรือสูงกว่า
- 512 MB RAM
- พื้นที่บนฮาร์ดดิสก์ 500 MB
- การเชื่อมต่ออินเตอร์เน็ต
- Windows® Internet Explorer 6.0 หรือใหม่กว่า
- ใดรฟ์ CD-ROM
- พอร์ต USB

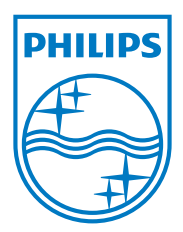

2013 © WOOX Innovations Limited.All rights reserved. Philips and the Philips' Shield Emblem are registered trademarks of Koninklijke Philips N.V. and are used by WOOX Innovations Limited under license from Koninklijke Philips N.V.